Как зайти на сайт Олимпиад?

1. Если наступил срок проведения Олимпиады по интересующему тебя предмету, открой сайт <u>https://olymp.aimfond.ru/</u> в браузере.

| $\leftrightarrow$ $\rightarrow$ C $$ a olymp.aimfond.ru/login |                                                        | 아 ☆ 🕐 🕺 🔳 🗊 : |
|---------------------------------------------------------------|--------------------------------------------------------|---------------|
|                                                               | Фонд<br>АНДРЕЯ<br>МЕЛЬНИЧЕНКО                          |               |
|                                                               | Войти                                                  |               |
|                                                               | M Email                                                |               |
|                                                               | укажите вашу электронную почту                         |               |
|                                                               | 🔒 Пароль                                               |               |
|                                                               | введите ваш пароль                                     |               |
|                                                               | Войти                                                  |               |
|                                                               | Забыли пароль?<br>Зарегистрироваться<br>Обратная связь |               |
|                                                               |                                                        |               |
|                                                               |                                                        |               |
|                                                               |                                                        |               |

2. Введи свой логин (email, указанный при регистрации) и пароль и нажми кнопку "Войти".

|                                                       | 아 ☆ 🖸 🗟 🔳 🗐 🗄 |
|-------------------------------------------------------|---------------|
| Фолд<br>АНДРЕЯ<br>МЕЛЬНИЧЕНКО                         |               |
| Войти                                                 |               |
| C Ipreobra@gmail.com                                  |               |
| a                                                     |               |
| Войти                                                 |               |
| забыли пароль:<br>Зареистрироваться<br>Обратная связь |               |
|                                                       |               |

Как начать Олимпиаду?

1. Если наступил срок проведения Олимпиады по интересующему тебя предмету, перейди в раздел "Олимпиады" в левом меню.

| $\leftrightarrow \rightarrow 0$ | C  i olymp.aimfond.ru/faq |                                                                                                    | ☆ | 0 | • | <b>*</b> = | J ( | 0 |
|---------------------------------|---------------------------|----------------------------------------------------------------------------------------------------|---|---|---|------------|-----|---|
| 225                             |                           | (?) FAQ                                                                                                    |   |   |   |            |     |   |
| 2                               |                           | · · · · · · · · · · · · · · · · · · ·                                                                                                    |   |   |   |            |     |   |
|                                 | $\mathbf{X}$              | + Ограничено ли время выполнения Олимпиады?                                                                                                    |   |   |   |            |     |   |
|                                 | $\mathbf{n}$              | + Сколько времени у меня есть на выполнение заданий Олимпиады?                                                                                                    |   |   |   |            |     |   |
|                                 | N                         | + Как выполнять задания Олимпиады?                                                                                                    |   |   |   |            |     |   |
|                                 |                           | — Важная кнопка "Отправить на проверку"                                                                                                    |   |   |   |            |     |   |
|                                 |                           | После ввода решения обязательно нажми кнопку 'Отправить на проверку" внизу экрана.<br>Если ты введешь ответ, но не нажмешь на кнопку "Отправить на проверку", мы не получим твой ответ.<br>Мы получим только те ответы, которые ты отправил на проверку |   |   |   |            |     |   |
|                                 |                           | + Нужно ли выполнять все задания Олимпиады?                                                                                                    |   |   |   |            |     |   |
|                                 |                           | + Как завершить Олимпиаду?                                                                                                    |   |   |   |            |     |   |
|                                 |                           | Технические вопросы                                                                                                    |   |   |   |            |     |   |
|                                 |                           | + На каком компьютере я могу выполнить задания Олимпиады?                                                                                                    |   |   |   |            |     |   |
|                                 |                           |                                                                                                    |   |   |   |            |     |   |

## 2. Нажми кнопку "Начать".

| $\leftarrow$ | C i olymp.aimfond.ru/positions | 0 | * ( | 0 0 |
|--------------|--------------------------------|---|-----|-----|
| 225          |                                |   |     |     |
| Ê            | Олимпиады                      |   |     |     |
|              | МАТЕМАТИКА                     |   |     |     |
|              | Олимпиада Математика 8 класс 🕕 |   |     |     |
|              |                                |   |     |     |
|              |                                |   |     |     |
|              |                                |   |     |     |
|              |                                |   |     |     |
|              |                                |   |     |     |
|              |                                |   |     |     |
|              |                                |   |     |     |
| ?            |                                |   |     |     |

3. Вернись в раздел "Олимпиады"

| $\leftrightarrow$ $\rightarrow$ | C 🔒 olymp.aimfond.ru/learn/test                                                                                                    | ☆ | 0 | * 0 | 0 |
|---------------------------------|----------------------------------------------------------------------------------------------------|---|---|-----|---|
| 200                             | Олимпиада Математика 8 класс                                                                                                    |   |   |     |   |
|                                 | 💽 Олимпиады 🔲 Результаты                                                                                                    |   |   |     |   |
|                                 | Олимпиада Математика 8 класс формируется, это займет около 5 минут. Перейти к олимпиаде можно<br>будет с главной страницы, также уведомление придет на электронную почту.<br>К отимпиадам |   |   |     |   |
|                                 |                                                                                                    |   |   |     |   |

или дождись письма, в котором мы скажем тебе, что Олимпиада готова.

## 4. Перейди по ссылке из письма

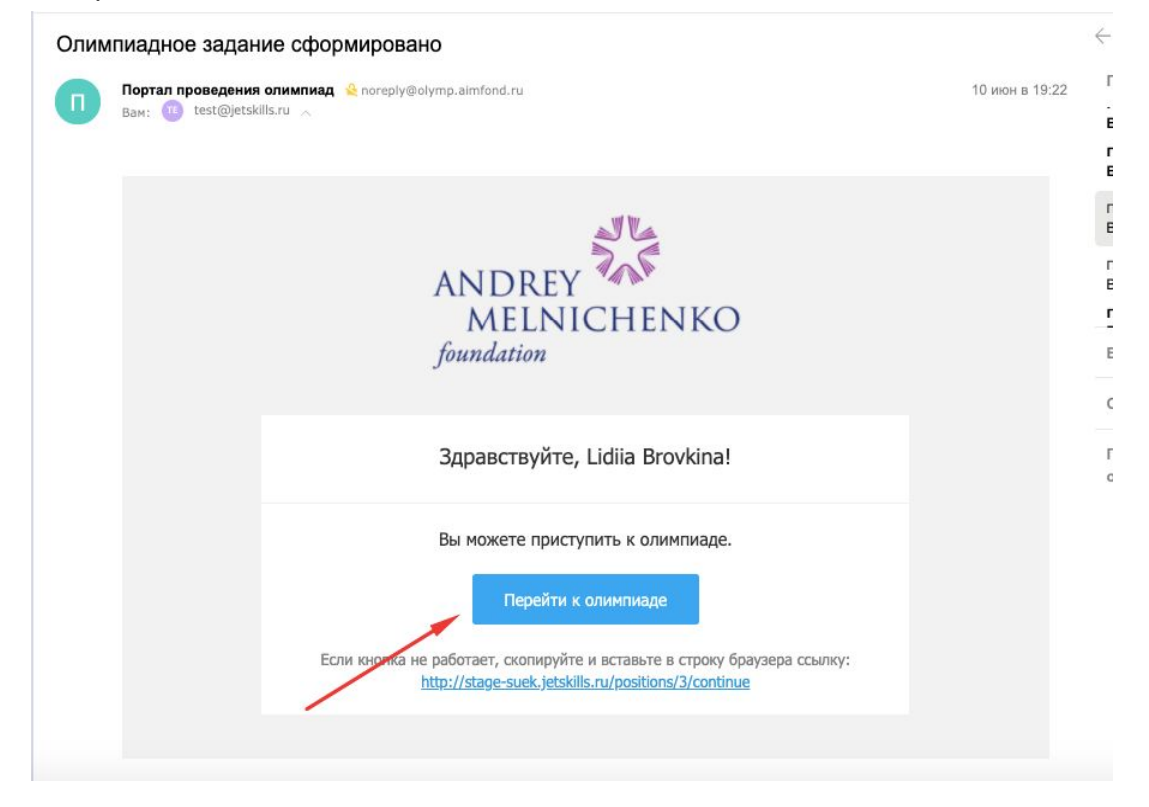

или нажми на кнопку "Продолжить" в разделе "Олимпиады".

| $\leftrightarrow$ | C | olymp.a | imfond.ru/p | ositions                       |            | ☆ | 0 | F | D | . ( | 0 0 |
|-------------------|---|---------|-------------|--------------------------------|------------|---|---|---|---|-----|-----|
| 200               |   |         |             |                                |            |   |   |   |   |     |     |
| Ê                 |   |         |             | Олимпиады                      |            |   |   |   |   |     |     |
|                   |   |         |             | математика                     |            |   |   |   |   |     |     |
|                   |   |         |             | Олимпиада Математика 8 класс 🕦 | Продолжить |   |   |   |   |     |     |
|                   |   |         |             |                                |            |   |   |   |   |     |     |
|                   |   |         |             |                                |            |   |   |   |   |     |     |
|                   |   |         |             |                                |            |   |   |   |   |     |     |
|                   |   |         |             |                                |            |   |   |   |   |     |     |
|                   |   |         |             |                                |            |   |   |   |   |     |     |
|                   |   |         |             |                                |            |   |   |   |   |     |     |
|                   |   |         |             |                                |            |   |   |   |   |     |     |
| (?)               |   |         |             |                                |            |   |   |   |   |     |     |

## 5. Нажми на кнопку "Начать олимпиаду".

| $\leftarrow$        | ← → C 🔒 olymp.aimfond.ru/learn/test                                                                                                    |  |  |  |  |  |  |
|---------------------|----------------------------------------------------------------------------------------------------|--|--|--|--|--|--|
| 225                 | Олимпиада Математика 8 класс                                                                                                    |  |  |  |  |  |  |
|                     | Олимпиады []] Результаты                                                                                                    |  |  |  |  |  |  |
|                     | Дорогой друг!                                                                                                    |  |  |  |  |  |  |
|                     | Сейчас ты приступишь к решению олимпиадных задач. Перед началом работы закрой глаза, глубоко<br>вдохни, настройся на интересный творческий процесс. В первую очередь выбирай те задачи, которые<br>интересны тебе. Решать все задачи не обязательно. Пропускай непонятные и трудные для тебя, не теряй<br>время. Лучше качественно сделать те задания, в решении которых ты уверен. Помни, что количество<br>выполненных заданий - не самое главное. Главное – это подробное и правильное решение. И не бойся<br>мыслить нестандартно! Выполняй задания самостоятельно, верь в себя и свои силы! У тебя все получится! |  |  |  |  |  |  |
|                     | На решение <b>20 заданий</b> олимпиады отводится <b>90 минут</b> .                                                                                                    |  |  |  |  |  |  |
|                     | Мы желаем тебе успеха!                                                                                                    |  |  |  |  |  |  |
|                     | С уважением, команда олимпиады!                                                                                                    |  |  |  |  |  |  |
| <ul><li>?</li></ul> | Начать олимпиаду                                                                                                    |  |  |  |  |  |  |

6. Время Олимпиады ограничено, на решение задач у тебя есть полтора часа (90 минут). Как только ты нажмешь на кнопку "Начать олимпиаду", на экране появится таймер. Следи за временем.

| $\leftrightarrow$ | C i olymp.aimfond.ru/learn/test/1170&exercise_id=173                                                                                                    | * 0 🗊 🖱 * 🗶 0      |
|-------------------|----------------------------------------------------------------------------------------------------|--------------------|
| 225               | Задание 13                                                                                                    |                    |
| Ċ                 | • 00:08:37                                                                                                    | Завершить досрочно |
|                   | Квадрат со стороной 13 см разрезан на 5 прямоугольников, длины сторон которых не<br>больше 11 см. Найдите наибольшую возможную сумму периметров этих прямоугольников.<br>В поле ответа вводится число. Например, 34 |                    |
|                   |                                                                                                    |                    |
|                   |                                                                                                    |                    |
| ?                 | ← Назад           О-О-О-О-О-О-О-О-О-О-О-О-О-О-О-О-О-О-О-                                                                                                    | проверку Вперед →  |

## 7. Как выполнять задания Олимпиады?

Прочитай задание. Не торопись, подумай. Если у тебя нет решения, пропусти задачу, перейди к следующей по кнопке "Вперед". Ты сможешь вернуться к ней, если останется время, используя кнопку "Назад".

| <b>←</b> → | C a olymp.aimfond.ru/learn/test/1171&exercise_id=170                                                                                                    | ☆ 💿 🗊 📂 🗯 🗊 📀                                            |
|------------|----------------------------------------------------------------------------------------------------|----------------------------------------------------------|
| 200        | Задание 9                                                                                                    |                                                          |
| ġ          | © 00:09:50                                                                                                    | Завершить досрочно                                       |
|            | Чему равна минимальная площадь прямоугольника, который можно<br>разрезать и на уголки из 3 клеток, и на уголки из пяти клеток, и на<br>уголки из 6 клеток, и на квадраты из 4 клеток?<br>В поле ответа вводится число. Например, 34 |                                                          |
|            | ты находишься здесь                                                                                                    |                                                          |
|            |                                                                                                    | голубой индикатор - задание<br>не отправлено на проверку |
|            | зеленый индикатор - задание отправлено                                                                                                    | 1                                                        |
| ?          |                                                                                                    | ——● > Отправить на проверку Вперед →                     |

Первые 18 заданий олимпиады будут проверены системой автоматически. После решения задачи введи результат вручную в поле ответа.

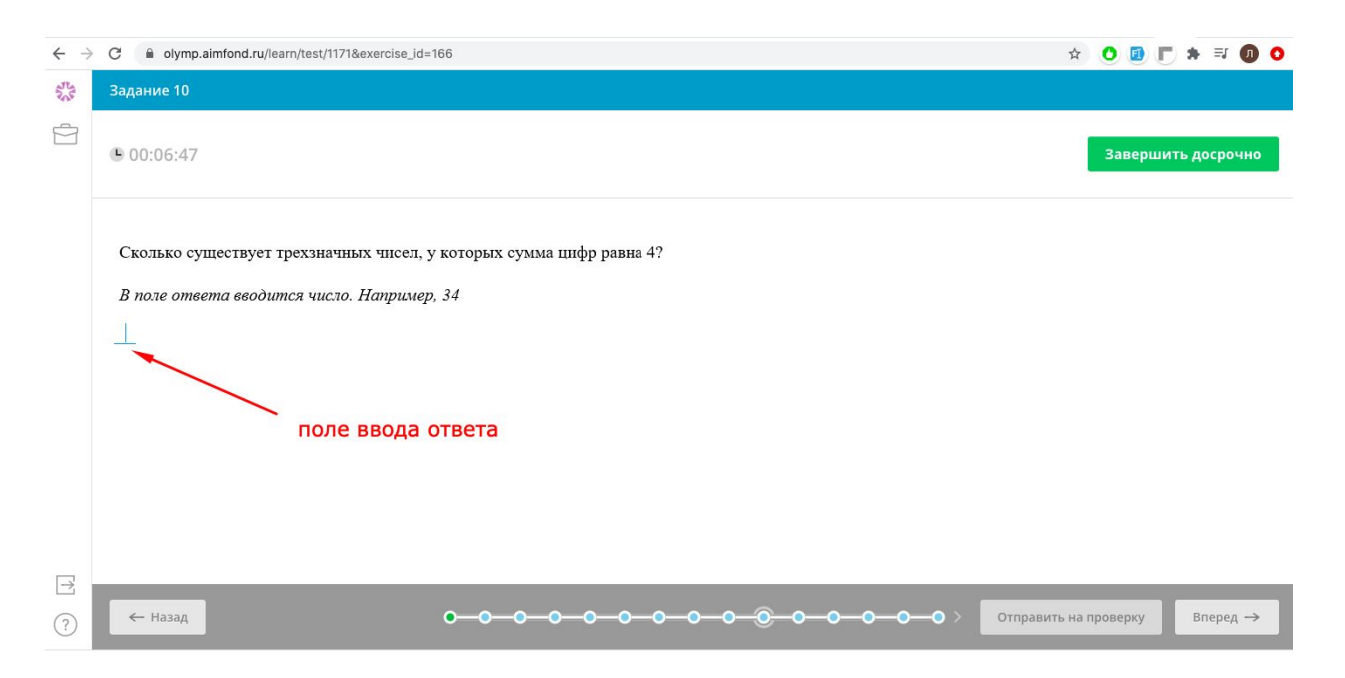

Используй несколько правил ввода ответов для заданий с первого по восемнадцатое:

1. Вводи только числовую часть ответа, не вводи единицы измерения

2. Если в твоем ответе есть число с десятичной дробью, используй запятую как разделитель, например: 0,625

3. Если в твоем ответе число с простой дробью, используй знак /, например: 11/15

4. Если у числа с простой дробью есть целая часть, отделяй целую часть от дроби пробелом, например: 3 12/38

5. Если тебе нужно записать в ответе квадратный корень из числа, например, 34, используй выражение sqrt(34)

6. Следи, чтобы в ответе не было ненужных пробелов (например, перед и после ответа) или других служебных символов

После ввода ответа обязательно нажми на кнопку "Отправить на проверку".

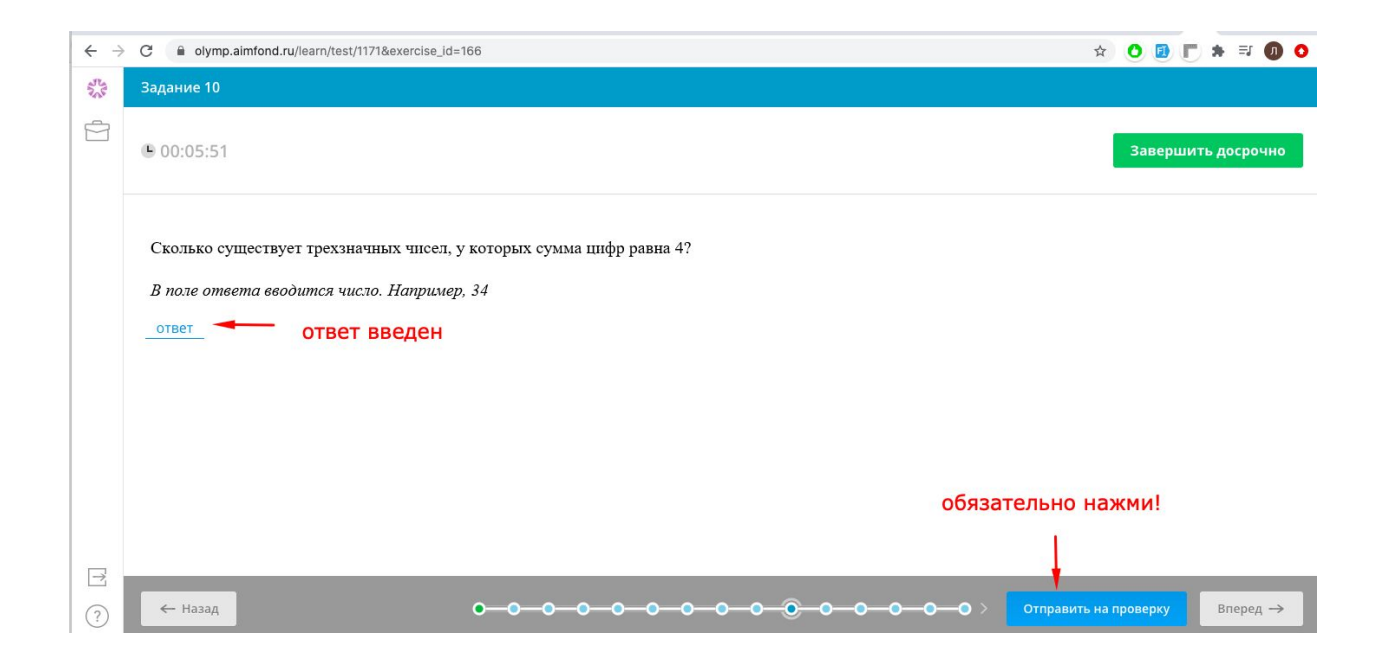

После отправки задания на проверку перейди по кнопке "Вперед" к следующему заданию или вернись к невыполненному по кнопке "Назад".

Два последних задания (номера 19 и 20) предназначены для проверки учителем. Для этих задач нужно использовать подробное обоснование решения. Если ты решил задачу, впиши текст решения в поле ответа или запиши решение на бумаге, сфотографируй и приложи фотографию в формате jpg. Можно использовать один или оба варианта отправки ответа.

| $\leftrightarrow$ $\rightarrow$ | C e olymp.aimfond.ru/learn/test/1171&exercise_id=184                                                                                                    | x 0 🛛 🖛 🛪 🗊 0                              |
|---------------------------------|----------------------------------------------------------------------------------------------------|--------------------------------------------|
| 222                             | Задание 19                                                                                                    |                                            |
| Ż                               | le 00:04:11                                                                                                    | Завершить досрочно                         |
|                                 | В четырехутольнике ABCD угол С прямой, угол В равен 1500, AB=CD. Докажите, что треугольник ACD – равнобедренный.<br>В поле ответа вводится подробное обоснование подсказка<br>Впишите текст решения в поле ответа или запишите решение на бумаге, сфотографируйте и<br>приложите фотографию в формате ipg. Можно использовать оба варианта отправки ответа | условие задачи                             |
|                                 | Введите текст                                                                                                    | поле ввода текста решения                  |
|                                 | Выберите файл                                                                                                    | рафией решения                             |
| ?                               | ← Назад < 0-0-0-0-0-0-0-0                                                                                                    | — О — О — О Отправить на проверку Вперед → |

Затем обязательно нажми на кнопку "Отправить на проверку".

| $\leftarrow \   \rightarrow$ | C olymp.aimfond.ru/learn/test/1171&exercise_id=184                                                                                                    | x 🗘 🗾 📂 🗯 🗊 📀                           |
|------------------------------|----------------------------------------------------------------------------------------------------|-----------------------------------------|
| 2005                         | Задание 19                                                                                                    |                                         |
|                              | le 00:01:04                                                                                                    | Завершить досрочно                      |
|                              | В четырехугольнике ABCD угол C прямой, угол B равен 1500, AB=CD. Докажите, что<br>треугольник ACD – равнобедренный.                                                          |                                         |
|                              | В поле ответа вводится подробное обоснование                                                                                                    |                                         |
|                              | Впишите текст решения в поле ответа или запишите решение на бумаге, сфотографируйте и<br>приложите фотографию в формате jpg. Можно использовать оба варианта отправки ответа |                                         |
|                              | Здесь ты напишешь решение задачи                                                                                                    |                                         |
|                              |                                                                                                    |                                         |
|                              | Выберите файл 28aYilg37ng.jpg ×                                                                                                    |                                         |
|                              |                                                                                                    | теперь обязательно нажми эту кнопку     |
|                              |                                                                                                    |                                         |
| $\rightarrow$                |                                                                                                    |                                         |
| ?                            | ← Назад < 0-0-0-0-0-0-0-0-0                                                                                                    | —О—О—О—О Отправить на проверку Вперед → |

После отправки задания на проверку перейди по кнопке "Вперед" к следующему заданию или вернись к невыполненному по кнопке "Назад".

8. Нужно ли выполнять все задания Олимпиады?

Решать и сдавать все задачи не обязательно. Пропускай непонятные и трудные для тебя, не теряй время.

| ← →  | C i olymp.aimfond.ru/learn/test/1172&exercise_id=183                                                                                                    | x O 🗷 🕇 🔍 🗘                             |
|------|----------------------------------------------------------------------------------------------------|-----------------------------------------|
| 2015 | Задание 2                                                                                                    |                                         |
| ġ    | • 00:09:32                                                                                                    | Завершить досрочно                      |
|      | На столе белой стороной кверху лежали 100 карточек, у каждой из которых одна сторона<br>желтая, другая — синяя. Незнайка перевернул 50 карточек, а затем Знайка перевернул 60<br>карточек, затем Пончик перевернул еще 70 карточек. В результате все 100 карточек<br>оказались перевернутыми синей стороной вверх. Сколько карточек было перевернуто<br>трижды?<br>В поле ответа вводится число. Например, 34 |                                         |
|      |                                                                                                    | если не готов(а) решать задачу,         |
|      |                                                                                                    | перейди к следующей                     |
| T+   |                                                                                                    |                                         |
| ?    | ← Hasag                                                                                                    | -О-О-О > Отправить на проверку Вперед → |

| $\leftrightarrow$ $\rightarrow$ | C 🔒 olymp.aimfond.ruj/learn/test/1172&exercise_id=181                                                                                                    | ☆      | 0    | F   |                    | *   | J 🕖   | 0 |  |
|---------------------------------|----------------------------------------------------------------------------------------------------|--------|------|-----|--------------------|-----|-------|---|--|
| ANS.                            | Задание 9                                                                                                    |        |      |     |                    |     |       |   |  |
| ġ                               | 00:07:55                                                                                                    |        |      |     | Завершить досрочно |     |       |   |  |
|                                 | В лотерее используются 20 шаров, пронумерованных от 1 до 20. Играющий заполняет<br>карточку, где указывает 4 номера. В розыгрыше 5 шаров объявляются неудачными. Та<br>карточка, на которой не указано ни одного неудачного номера, считается вышгравшей.<br>Какое наименьшее число карточек нужно заполнить, чтобы среди них вна зависимости от<br>результатов розытрыша гарантированно оказалась хотя бы одна вышгрыщияа? |        |      |     |                    |     |       |   |  |
|                                 | В поле ответа вводится число. Например, 34                                                                                                    |        |      |     |                    |     |       |   |  |
|                                 |                                                                                                    |        |      |     |                    |     |       |   |  |
|                                 | вернись к предыдущему заданию                                                                                                    |        |      |     |                    |     |       |   |  |
| _                               |                                                                                                    |        |      |     |                    |     |       |   |  |
| ?                               | ← Назад О-О-О-О-О-О-О-О-О-О-О-О-О-О-О-О-О-О-О-                                                                                                    | ь на п | рове | эку | I                  | Впе | ред → |   |  |

Сдать Олимпиаду можно в любой момент, пока работает таймер, даже если не все задачи решены. Воспользуйся кнопкой "Завершить досрочно".

9. Важная кнопка "Отправить на проверку"

После ввода решения обязательно нажми на кнопку "Отправить на проверку".

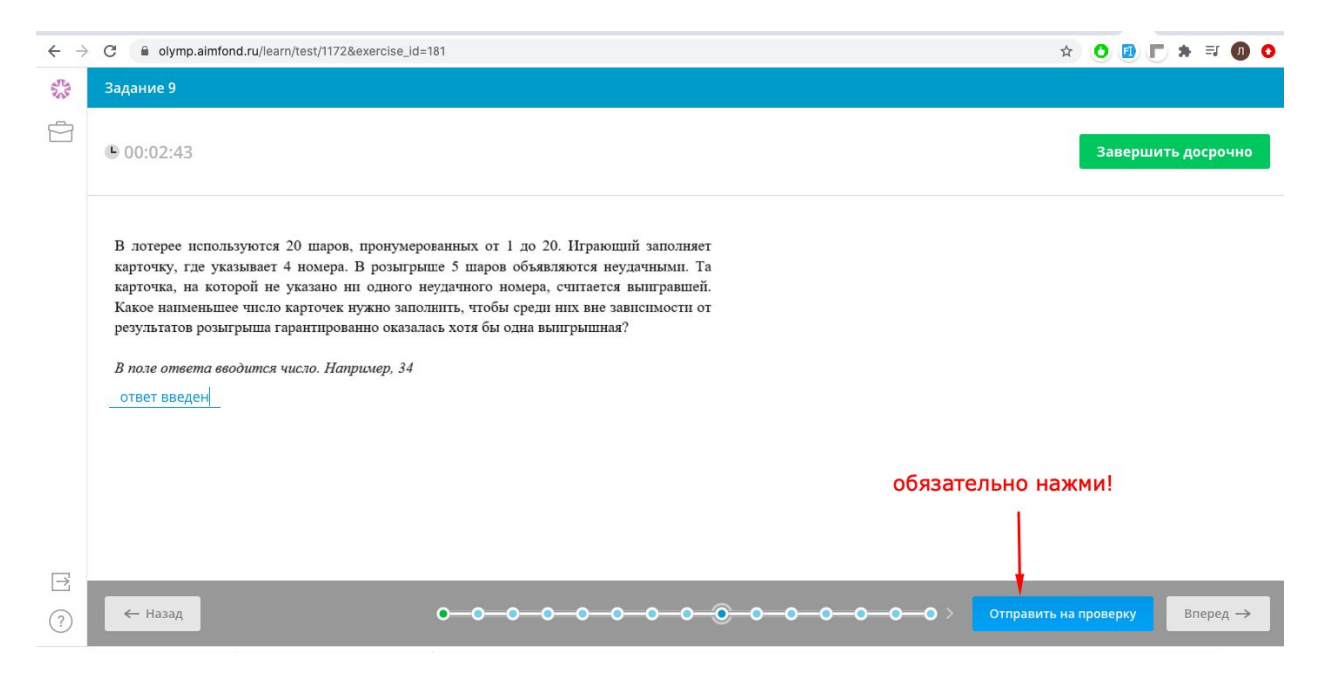

Мы получим только те ответы, которые ты отправил на проверку.

Если ты введешь ответ, но не нажмешь на кнопку "Отправить на проверку", мы не получим твой ответ.

10. Как завершить Олимпиаду?

- Ты завершишь Олимпиаду, если ты выполнишь все задания и нажмешь на кнопку
   "Отправить на проверку" для последнего задания.
- Олимпиада завершится автоматически, если закончится время на выполнение заданий. Мы получим все задания, которые ты отправил на проверку.
- Ты завершишь Олимпиаду в любой момент, даже если не выполнишь все задания, если нажмешь на кнопку "Завершить досрочно". Мы получим все задания, которые ты отправил на проверку.

| $\leftrightarrow$ | C i olymp.aimfond.ru/learn/test/1172&exercise_id=185                                                      |                                                                         | * O 🛛 🖛 🗮 🛈 O                 |
|-------------------|----------------------------------------------------------------------------------------------------|-------------------------------------------------------------------------|-------------------------------|
| 225               | Задание 20                                                                                                |                                                                         |                               |
| Ś                 | ● 00:00:46                                                                                                |                                                                         | Завершить досрочно            |
|                   | T                                                                                                    | 2                                                                       | нажми эту кнопку, если хочешь |
|                   | при каких значениях параметров а и о уравнение<br>менее двух различных решений?                           | 2a - b + 1x + 2a + b - 3 - 0 indeer he                                  |                               |
|                   | В поле ответа вводится подробное обоснование                                                              |                                                                         |                               |
|                   | Впишите текст решения в поле ответа или запишите ре<br>приложите фотографию в формате jpg. Можно использо | шение на бумаге, сфотографируйте и<br>вать оба варианта отправки ответа |                               |
|                   | Введите текст                                                                                             |                                                                         |                               |
|                   | Выберите файл                                                                                             |                                                                         |                               |
|                   |                                                                                                    |                                                                         |                               |
| $\rightarrow$     |                                                                                                    |                                                                         |                               |
| ?                 | ← Назад < О—О                                                                                             | -0-0-0-0-0-0-0-0-0-0-0-0-0-0-0-0-0-0-0-0                                | Отправить на проверку         |

| $\leftarrow \   \rightarrow$ | C  i olymp.aimfond.ru/learn/test/1173&exercise_                                                                                    | id=184                                                  | * 🗿 🖪 🗮 🕸 🔿              |  |  |  |
|------------------------------|----------------------------------------------------------------------------------------------------|---------------------------------------------------------|--------------------------|--|--|--|
| 255                          |                                                                                                    |                                                         |                          |  |  |  |
| ġ                            | ● 00:09:49                                                                                                    |                                                         | Завершить досрочно       |  |  |  |
|                              | В четырехугольнике ABCD угол C прямой, угол В равен 1500, AB=CD. Докажите, что треугольник ACD – равнобедренный.                   |                                                         | нажми, чтобы подтвердить |  |  |  |
|                              | <i>В поле ответа вводится подробное об</i> .<br>Впишите текст решения в поле ответа или<br>приложите фотографию в формате jpg. Мох | Вы уверены что хотите завершить<br>выполнение досрочно? | досрочное завершение     |  |  |  |
|                              |                                                                                                    | Отмена Завершить досрочно                               |                          |  |  |  |
|                              | Выберите файл                                                                                                    |                                                         |                          |  |  |  |
|                              |                                                                                                    |                                                         |                          |  |  |  |
| ?                            | ← Назад                                                                                                    |                                                         | Отправить на проверку    |  |  |  |

| $\leftarrow$  | C not olymp.aimfond.ru/learn/test                                              | * 0 🛛 🗖 🛪 🗊 0 |
|---------------|--------------------------------------------------------------------------------|---------------|
| Sole Sole     | Олимпиада Математика 8 класс                                                   |               |
|               | Олимпиады ООО Результаты                                                       |               |
|               |                                                                                |               |
|               | Олимпиада завершена, результаты будут подсчитаны после проверки преподавателем |               |
|               |                                                                                |               |
|               |                                                                                |               |
|               |                                                                                |               |
|               |                                                                                |               |
|               |                                                                                |               |
|               |                                                                                |               |
| $\rightarrow$ |                                                                                |               |
| ?             |                                                                                |               |